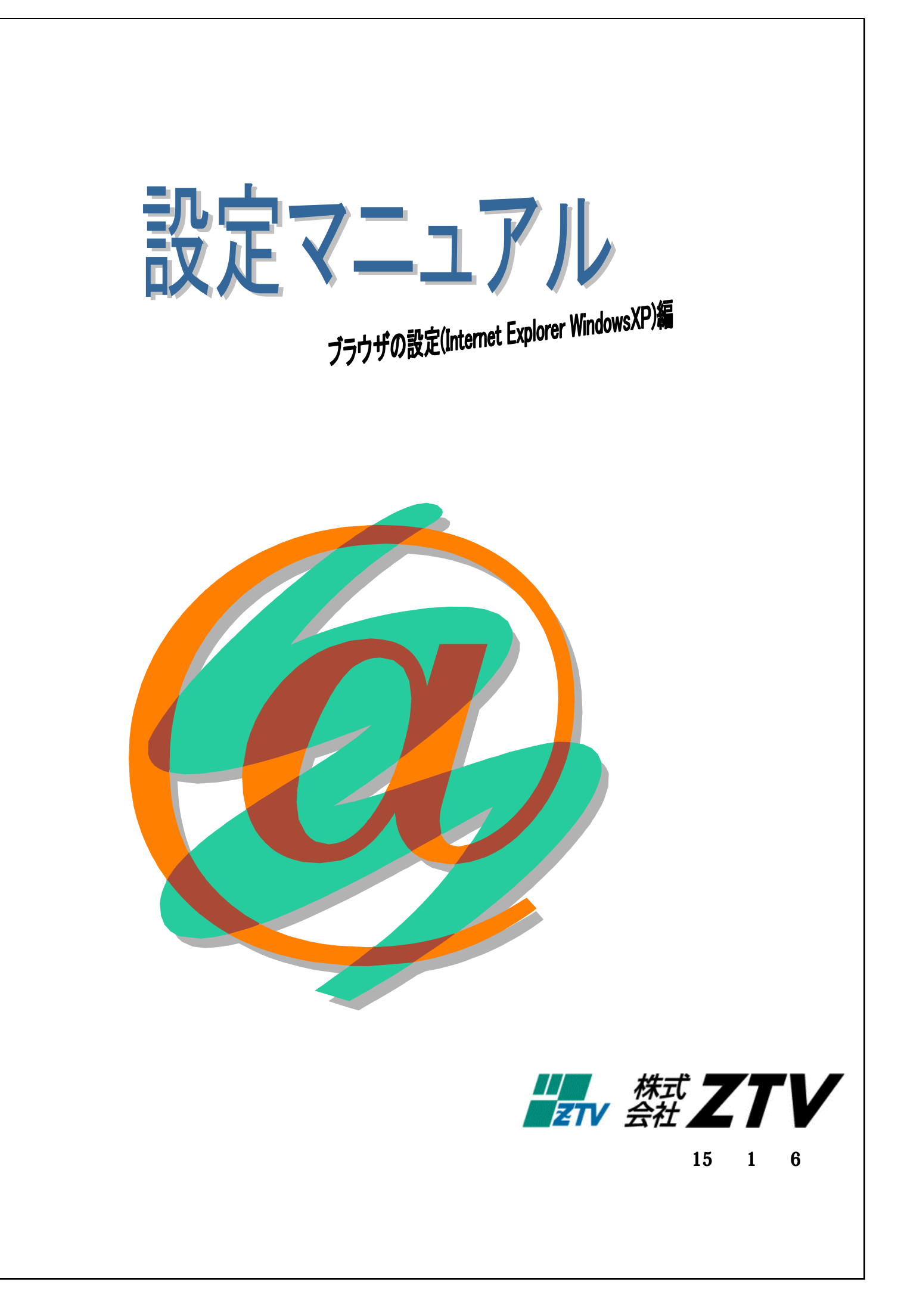

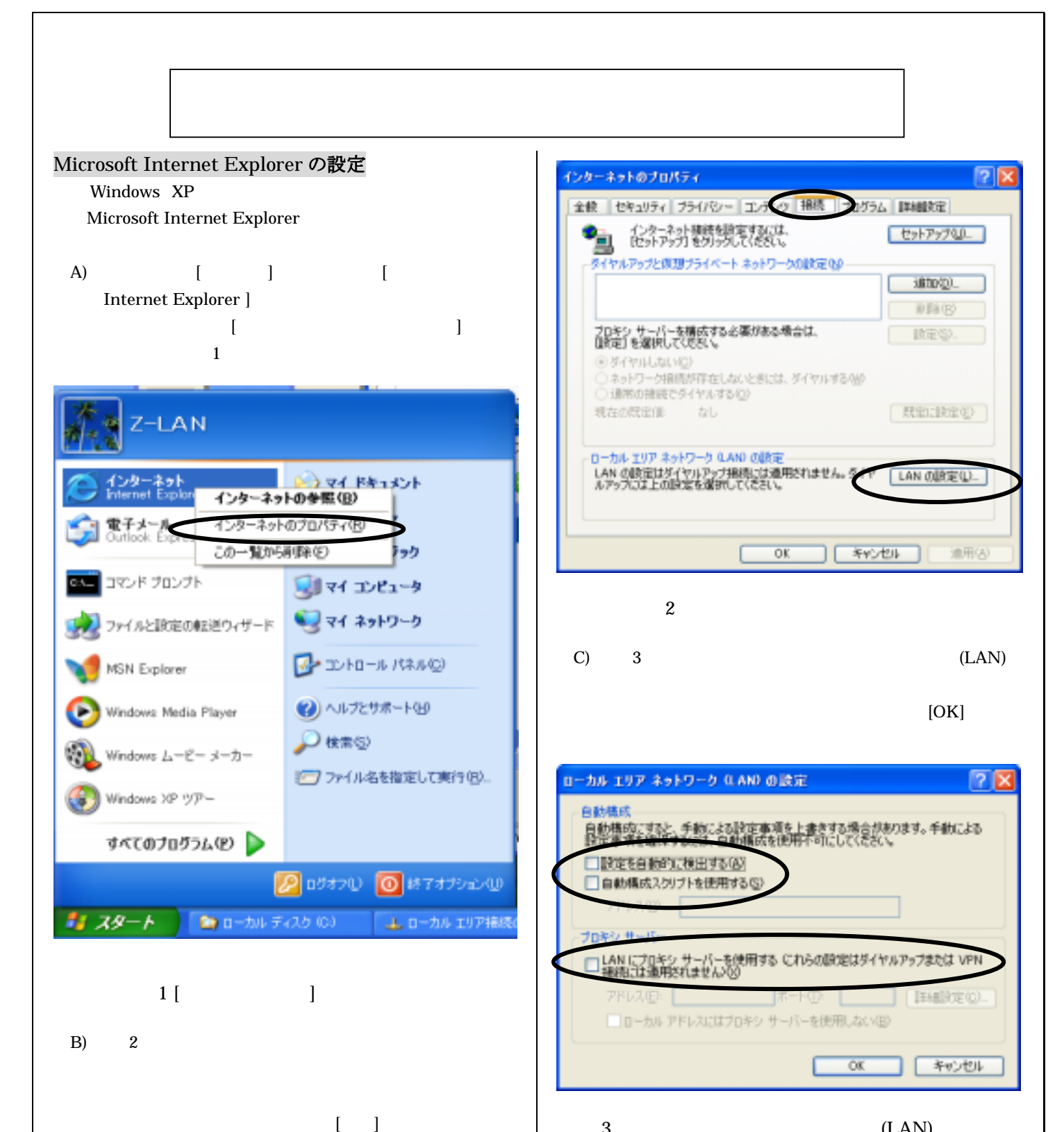

図 3 ローカル エリア ネットワーク(LAN)の設定

(1)

ダイアルアップ接続を残す場合は、必要に応じて設定 してください。

[LAN の設定] ボタンを押します。